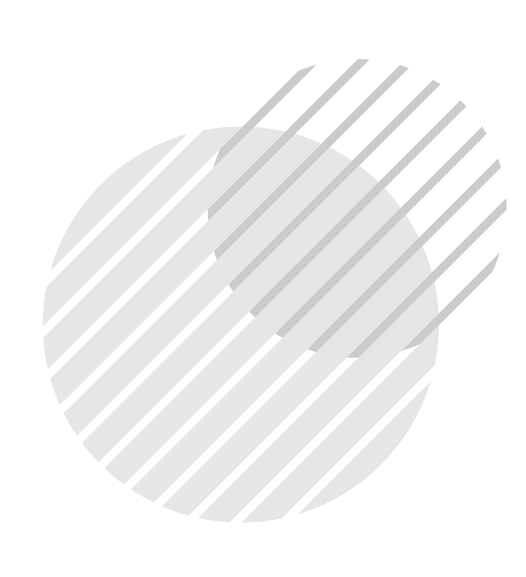

## ระบบบริหารงาน โรงเรียนสาธิตละอออุทิศ (สำหรับมอบตัวนักเรียน)

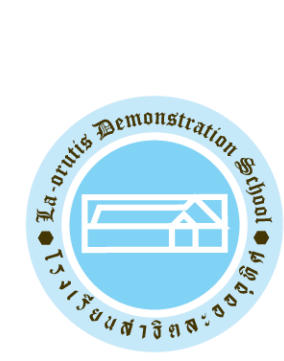

| • | • | • | • | • | • | • | • |
|---|---|---|---|---|---|---|---|
| • |   |   |   | • | • | • |   |
| • |   |   |   | • | • | • |   |
| • |   |   |   | • | • | • |   |

### 1. การเข้าสู่ระบบ

ผู้ปกครองและนักเรียนสามารถเข้าใช้งานระบบได้ที่ URL : https://epaylaor.dusit.ac.th/ จะพบหน้าจอ เข้าสู่ระบบ เพื่อเข้าสู่ระบบบริหารงานโรงเรียนสาธิตละอออุทิศ ดังภาพ

|                                                                                                    | สำหรับเจ้าหน้าที่ไร                                                                                                    |
|----------------------------------------------------------------------------------------------------|----------------------------------------------------------------------------------------------------|
| <ul> <li>มัละเขาะกระบบบริหารงานโรงเรียนสาธิตละอออุทิศ สำหรับผู้ปกครองและนักเรียน</li> <li>โรงเรียน</li> <li>โรงเรียนสาธิตละอออุทิศ มหาวิทยาลัยสว</li> <li>ชื่อหูไข้งาน</li> <li>มัลผ่าน</li> <li>รหัสผ่าน</li> <li>รหัสผ่าน</li> <li>ผู้มือการใช้งานระบบ</li> <li>ผู้มือการใช้งานระบบ</li> <li>ผู้มือการใช้งานระบบ</li> <li>ผู้มือการใช้งานระบบ</li> <li>ผู้มือการให้ก็ข้อมูลธนาคารเพื่อโอนเงินคืน</li> <li>มักระบบสำหรับเจ้าหน้าที่โรงเรียน</li> </ul> | แง้งข่าวสาร / ประชาสัมพันธ์<br>1. โรงเรียน<br>- ให้เลือกโรงเรียนที่นักเรียนเรียนอยู่ให้ถูกต้อง<br>2. ชื่อผู้ใช้<br>- ระดับบ้านหายัลย ประกอบด้วย pk (ตัวเล็ก) ตามด้วยเลขประจำตัวประชาชน เช่น ck1100800287818<br>- ระดับบ้านสาธิต ประกอบด้วย pk (ตัวเล็ก) ตามด้วยเลขประจำตัวประชาชน เช่น ck1100800287818<br>- ระดับประถมฝึกษา ประกอบด้วย p (ตัวเล็ก) ตามด้วยเลขประจำตัวประชาชน เช่น k1100800287818<br>3. รที่สน่าน<br>วินเดือนปีเกิด (เช่น 1 มกราคม 2500 ใช้รหัล 01012500)<br>กรณี "สิมรทิสสาน" กฎณาแจ้งหน้างานหะเบียนของโรงเรียน เพื่อทำการ Reset รหัลผ่าน<br>4. นักเรียนหรือผู้ปกครองต้องทำการลงทระเบียนต์วินตัวเง่นขึ้น หากให้ผู้อีนกระทำการแทน หรือทำการแทนผู้ชื่นจะถูกลงโทษทา<br>วันขึ้นสร้างเรียนจะไม่ให้มีคยอบผลการกระทำในทุกกรณี<br>3. ในการกระทำรายการทุกครั้งถือว่าท่านได้ยอมรับเงื่อนใชที่ทางโรงเรียนกำหนดไว้แล้ว |

1. วิธีเข้าสู่ระบบ

เลือกโรงเรียน - โรงเรียนสาธิตละอออุทิศกรุงเทพมหานคร

- 2. ระบุชื่อผู้ใช้งาน
  - ระดับบ้านหนูน้อย ประกอบด้วย ck (ตัวเล็ก) ตามด้วยเลขประจำตัวประชาชน
  - ระดับบ้านสา ธิต ประกอบด้วย pk (ตัวเล็ก) ตามด้วยเลขประจำตัวประชาชน
  - ระดับอนุบาล ประกอบด้วย k (ตัวเล็ก) ตามด้วยเลขประจำตัวประชาชน
  - ระดับปร<sup>๋</sup>ะถมศึกษา ประกอบด้วย p (ตัวเล็ก) ตามด้วยเลขประจำตัวประชาชน
- 3. ระบุรหัสผ่าน

วันเดือนปีเกิด (เช่น 1 มกราคม 2560 ใช้รหัส 01012560)

4. คลิกที่ปุ่ม

🕰 เข้าสู่ระบบนักเรียน

เพื่อเข้าสู่ระบบ

# การบันทึกข้อมูลนักเรียน (การเข้าสู่ระบบครั้งแรก) ในการเข้าสู่ระบบครั้งแรก ผู้ปกครองและนักเรียนต้องทำการบันทึกข้อมูลนัก

| 🍐 กฎษะพระสสมปัญหนักเริ่มนให้                                                                                                    | igneleisenssellen mi              | นี้สึงไม่สีรโรมุครบรรมการผู้ประกอบรรม                                                    | mdagalvigniae un          | r emalas                                     |   |                                                      |   |
|----------------------------------------------------------------------------------------------------|-----------------------------------|------------------------------------------------------------------------------------------|---------------------------|----------------------------------------------|---|------------------------------------------------------|---|
| เลยประจำสั่วประชาชน *                                                                                                    |                                   | Stuffe (dd/MM(yyyy) *                                                                    |                           |                                              |   |                                                      |   |
| 100 - 100 m 1                                                                                                    |                                   |                                                                                          | <b></b>                   |                                              |   |                                                      |   |
| สาน่าหน่าชื่อ "                                                                                                    |                                   | 4a *                                                                                     |                           | นามสุกล *                                    |   | Banana "                                             |   |
| NIS                                                                                                    |                                   |                                                                                          |                           |                                              |   |                                                      |   |
| coult *                                                                                                    |                                   | ชื่อ (ภาษาอังกฤษ) "                                                                      |                           | ນານສາຸລ (ການາລົວກຊນ] "                       |   | ซึ่งกลาง (ศาษาอังกฤษ) *                              |   |
| 210                                                                                                    | *                                 |                                                                                          |                           | Sec. 2                                       |   |                                                      |   |
| สัญรามี "                                                                                                    |                                   | claura *                                                                                 |                           | สามาก<br>สามากกับน์                          | ~ | ntuise *                                             | ~ |
|                                                                                                    |                                   |                                                                                          | 539                       |                                              |   |                                                      |   |
| ้อมูลความพิการ                                                                                                    |                                   |                                                                                          |                           |                                              |   |                                                      |   |
|                                                                                                    |                                   |                                                                                          |                           |                                              |   |                                                      |   |
| ประเภทความพิการ *                                                                                                    |                                   |                                                                                          |                           |                                              |   |                                                      |   |
| ไม่พัการ                                                                                                    | ~                                 |                                                                                          |                           |                                              |   |                                                      |   |
|                                                                                                    |                                   |                                                                                          |                           |                                              |   |                                                      |   |
| รหัสประจำบ้าน                                                                                                    |                                   | บ้านเดขที *                                                                              | หมูที *                   | ช่อย                                         |   | กมม                                                  |   |
| รงโตประจำบ้าน<br>จังหวัด *                                                                                                    |                                   | บ้านเลขที่ *<br>อำเภอ/เชต *                                                              | หมู่ที่ *                 | ช่อย<br>ด่านต/แขวง *                         |   | ถนน<br>รทัศโปรษณีย์ <sup>*</sup>                     |   |
| รหัสประจำบ่าน<br>จังหวัด *                                                                                                    | •                                 | บ้านเคขที *<br>สำเภอ/เขต *                                                               | หมู่ที่ *                 | ซ่อย<br>ด่านต/แชวง *                         | • | ถนน<br>รหัสไปรษณีย์ *                                |   |
| รหัสประจำบ้าน<br>จ.รพรด *<br>10ยู่ปัจจุบัน                                                                                                    | ×                                 | ນ້ານເຄອາກິ<br>ອຳເກລ/ເນລ                                                                  | หมูที *                   | ชอย<br>คำบด/แขวง *                           | × | ถนน<br>รหัสไปรษณีย์ *                                |   |
| รรัสประจำปรม<br>จ.รพรัด *<br>10ยู่ปัจจุบัน                                                                                                    | •                                 | บ้านเครท์<br>อำเภอ/เบด                                                                   | жай *                     | ซ่อย<br>ต่านต/แขวง *                         | • | คมน<br>ราวัสไปรษณีย์ *                               |   |
| รหัสประจำบ้าน<br>จังหวัด *<br>10ยู่ปัจจุบัน<br>สักษณะที่พักลาศัย : *<br>บำเของคนเอง                                                           | •                                 | บ้านเคชที *<br>อำเภอ/เบด *<br>ป้านเอชที *                                                | หมุที *<br>*              | ช่อย<br>ตำบด/แขวง *                          | • | คมน<br>ารไสไประเดิย์ *                               |   |
| รหัสประจำปาน<br>จังหวัด *<br>1่อยู่ปัจจุบัน<br>สักษณะที่พักลาดัย : *<br>บำบรองสรแลง<br>จังหวัด *                                              | •                                 | บ้านเคชที่<br>อำเภอ/เขต<br>บ้านเลขที่<br>อำเภอ/เขต                                       | મ્યાર્ગ *                 | ชอย<br>สำบุต/แขวง *<br>ขอย<br>สำบุต/แขวง *   | • | คมน<br>รหัสไประเดีย์ *<br>คมน                        |   |
| รหัสประจำปาน<br>รังหรัด *<br>โอยู่ปัจจุบัน<br>สักษณะที่พักลาศัย : *<br>บำบรองสนเอง<br>รังหรัด *                                               | •                                 | ปานเคชที่<br>สำเภอ/เขต<br>ปานเลชที่<br>สำเภอ/เขต                                         | મ્યાર્ગ *                 | ชอย<br>สำบอง(แขวง *                          | • | คมน<br>รหัสไประณีย์ *<br>คนน<br>รหัสไประณีย์ *       |   |
| รหัสประจำปาน<br>ริงหรัด *<br>โอยู่ปัจจุบัน<br>สักษณะที่พักลาศัย : *<br>บำบรองสนเอง<br>ริงหรัด *                                               | •                                 | ปานเคชที่<br>สำเภอ/เขต<br>ปานเลชที่<br>สำเภอ/เขต                                         | મ્યુર્ગ *                 | ชอย<br>สำบด(แขวง *<br>                       | • | คมน<br>รหัสไประณีย์ *<br>คนน<br>รุฬสไประเดีย์ *      |   |
| รหัสประจำบ้าน<br>จังหรัด *<br>                                                                                                    | *                                 | ปานเคชที่<br>อำเภอ/เขต<br>ป้านเลขที่<br>ลำเภอ/เขต                                        | หมุที *                   | ขอย<br>ตำบด/แขวง *<br>ขอย<br>ตำบด/แขวง *     | • | คมน<br>รหัสไปรษณีย์ *<br>คมน<br>รรโสไปรษณีย์ *       |   |
| รหัสประจำบำน<br>จังหวัด *<br>10ยู่ปัจจุบัน<br>สักษณะที่พักคาดัย : *<br>บำนของหนอง<br>จังหวัด *<br>ยอละเอียดนักเรียน                           | *<br>*                            | บ้านเคชที่<br>อ่าเกอ/เบล<br>ป้านเคชที่<br>สำเภอ/เบล                                      | મધુર્સ *                  | ช่อย<br>ส่านต/แขวง *<br>พ่อย<br>ส่านต/แขวง * | • | คมน<br>ราวัสไประช.ณีย์ *<br>คมน<br>ราวัสไประช.ณีย์ * |   |
| รหัสประจำบ้าน<br>จังหวัด *<br>10ยู่ปัจจุบัน<br>สักษณะที่พักลาศัย : *<br>ข้านของตนเอง<br>จังหวัด *<br>ยอละเอียดนักเรียน<br>แดยประจำตัวนักเรียน | *<br>*<br>*                       | บ้านเคชที่ *<br>อำเภอ/เขต *<br>บ้านเลชที่ *<br>สำเภอ/เขต *                               | भ्याज्ञ *                 | ชอย<br>สำบด/แขวง *<br>                       | • | คมน<br>รงัสไปรษณีย์ *<br>คมน<br>รงัสไปรษณีย์ *       |   |
| รหัสประจำบ้าน<br>จึงหวัด *<br>10ยู่ปัจจุบัน<br>สักษณะที่พักลาศัย : *<br>บ้านของสมแอง<br>จึงหวัด *<br>ยอละเอียดนักเรียน<br>เฉยประจำตัวนักเรียน | *<br>*<br>*<br>\$usture<br>ul.1/1 | ป่านเคชที่<br>สำเภอ/เขต<br>ป่านเลชที่<br>สำเภอ/เขต<br>รันที่เข้าเรือน<br>รันที่เข้าเรือน | <b>भ्यांग</b> *<br>•<br>• | ขอย<br>สำนด/แขวง *<br>                       | • | คมน<br>รงัสไประณีย์ *<br>คนน<br>รงัสไประณีย์ *       |   |

| สถานการสนรส          |                          | Anuzulties *          | จำนวนที่ปลงที่กำลังคึกษามยุ " |                           |   |  |
|----------------------|--------------------------|-----------------------|-------------------------------|---------------------------|---|--|
| aşahastu             | 2                        | 3                     | 1                             |                           |   |  |
| บิดา                 | เลขาว่ายจำส่วนว่ายยายน * | alvdroedville *       | 1e*                           | a sanjina *               |   |  |
|                      |                          | ×                     |                               |                           |   |  |
| สถานภาพของวัดา *     | depend *                 | animanien *           |                               | Transford *               |   |  |
| áðla                 | tins *                   | ริมสามการ             |                               | *                         | - |  |
|                      | ทำการนอดา *              |                       |                               | uturkau(naukau) *         |   |  |
|                      |                          |                       |                               | 80.001 - 100,000 umaizE   | ÷ |  |
|                      |                          |                       |                               |                           |   |  |
| มารดา                | เลขาไทยจำดังประบาทน "    | สาขาหม่าชื่อ "        | fa "                          | wisigna "                 |   |  |
|                      |                          | *                     |                               |                           |   |  |
| #015/01/980/31581    | depend *                 | อาร์พรอบรรมา *        |                               | Tundani 🍢                 |   |  |
| 487a -               | *                        |                       |                               |                           |   |  |
|                      | Valuemanten *            | เสียงคือน(ต่องคือน) * |                               |                           |   |  |
|                      |                          |                       |                               | 80.001 - 190,000 บาทต่อชี |   |  |
| ผู้ปกลรอง            | แต่อาประจำเห็วประชาญน    | สาชาหมาร์อ "          | fa *                          | stadna *                  |   |  |
| ConSublinesse        |                          | ~                     |                               |                           |   |  |
| 🗆 มารอางถึงผู้ปกอรอง | ความสัมพันธ์ "           | อารีพรองสุรักล่าง *   | Incident .                    |                           |   |  |
|                      | 10161                    | เสือกซอนุล            |                               | *                         | • |  |
|                      | this subiness            | Munufilmetes *        |                               |                           |   |  |
|                      |                          | เมืองร่อมูล           | ~                             |                           |   |  |
|                      | Samelile pass            |                       |                               |                           |   |  |
|                      |                          |                       |                               |                           |   |  |
|                      |                          |                       |                               |                           |   |  |

### <u>วิธีการบันทึกข้อมูลนักเรียน ดังนี้</u>

- 1. ให้ทำการกรอกข้อมูลในข้อ 1-6 ให้ครบถ้วน
- 2. คลิปที่ปุ่มบันทึกข้อมูล

<u>หมายเหตุ</u> : 1. ต้องทำการกรอกข้อมูลในข้อที่มี ดอกจันสีแดง (\*) จึงจะสามารถทำการ บันทึกข้อมูลได้

 2. เมื่อกรอกข้อมูลแล้วสามารถพิมพ์เป็นเอกสาร สำหรับเพื่อตรวจสอบและ ลงรายมือชื่อ

| 🕽 หน้าหลัก                                                      |                        |  |
|-----------------------------------------------------------------|------------------------|--|
| ) ข้อมูลนักเรียน                                                | 🛦 เรื่องแจ้งเตือน      |  |
| ] ข้อมูลการเงิน/พิมพ์ใบแจ้งหนี้                                 | ! ใม่มีเรื่องแจ้งเดือน |  |
| ) อัปโหลดรูปภาพนักเรียน                                         |                        |  |
| 🕽 ข้อมูลผู้มารับ-มาส่ง                                          |                        |  |
| 👌 ยึนขอรับนักเรียนโดยไม่มีบัตรรับ                               |                        |  |
| คิวอาร์โค้ดรับหนังสือเรียน                                      |                        |  |
| ] ข้อมูลธนาคารเพื่อโอนเงินคืน                                   |                        |  |
| ะ เปลี่ยนรหัสผ่าน                                               |                        |  |
| เซสขัมของคุณจะหมดอายุ 29:02 นาที<br>/login/LA04_MainStudent.jsp |                        |  |
|                                                                 |                        |  |
|                                                                 |                        |  |
|                                                                 |                        |  |
|                                                                 |                        |  |

คลิกที่หมายเลข 1 <u>ข้อมูลนักเรียน</u> เพื่อพิมพ์ใบมอบตัวนักเรียนและลงรายมือชื่อ

### ตัวอย่างใบมอบตัว

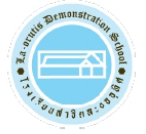

#### โรงเรียนสาธิตละอออุทิศ มหาวิทยาลัยสวนดุสิต

295 ถนนนครราชสีมา แขวงวชิรพยาบาล เขตดุสิต กรุงเทพมหานคร 10300

#### ใบมอบตัวนักเรียน

| 21    | 2   | a     |   |
|-------|-----|-------|---|
| ฑิลม  | ลนก | LSEIN | ٠ |
| 9 C 0 |     |       |   |

| ชื่อ-นามสกุ   | ล (ไทย)          |                    |      | ชื่อ-นามสกุล (อั     | งกฤษ)      |           |              |  |
|---------------|------------------|--------------------|------|----------------------|------------|-----------|--------------|--|
| เลขประจำต่    | ทั่วนักเรียน     |                    |      | ระดับชั้น            |            |           |              |  |
| เพศ           | เพศ              |                    |      | เลขประจำตัวประชาชน   |            |           |              |  |
| วัน/เดือน/เ   | ป่เกิด           |                    | อายุ | ١                    | ประเภทความ | มพิการ    |              |  |
| สัญชาติ       |                  | เชื้อชาติ          |      | ศาสนา                |            | หมู่เลือด |              |  |
| โรคประจำต่    | กัว              |                    |      | การแพ้ยา             |            |           |              |  |
| การแพ้อาห     | าร               |                    |      | ฉีดวัคซีนตามช่วงอายุ | ,          |           |              |  |
| ที่อยู่ตามทะ  | ะเบียนบ้าน       | บ้านเลขที่         |      | หมู่ที่ -            | ଶ୍ରମ -     |           |              |  |
| ถนน -         |                  | ตำบล               |      | อำเภอ                | จังหวัด    |           | รหัสไปรษณีย์ |  |
| ที่อยู่ที่สาม | ารถติดต่อได้     | บ้านเลขที่         |      | หมู่ที่ -            | ଶ୍ରମ -     |           |              |  |
| ถนน -         |                  | ตำบล               |      | อำเภอ                | จังหวัด    |           | รหัสไปรษณีย์ |  |
| ข้อมูลผู้ปก   | ครอง :           |                    |      |                      |            |           |              |  |
| บิดา          | ชื่อ-นามสกุล     |                    |      | โทรศัพท์             |            | อีเมล์ -  |              |  |
|               | อาชีพ            | 1                  |      | สถานที่ทำงาน         |            |           |              |  |
|               | โทรศัพท์ที่ทำง   | าน -               |      |                      |            |           |              |  |
| มารดา         | ชื่อ-นามสกุล     | 1                  |      | โทรศัพท์             |            | อีเมล์ -  |              |  |
|               | อาชีพ            |                    |      | สถานที่ทำงาน         | v          |           |              |  |
|               | โทรศัพท์ที่ทำง   | าน -               |      |                      |            |           |              |  |
| ผู้ปกครอง     | (ในกรณีที่ไม่ได้ | อยู่กับบิดา-มารดา) |      | ความสัมพันธ์         |            |           |              |  |
|               | ชื่อ-นามสกุล     | 1 ~                |      | โทรศัพท์             |            | อีเมล์    |              |  |
|               | อาชีพ            |                    |      | สถานที่ทำงาน         |            |           |              |  |
|               | र २ रतेः         |                    |      |                      |            |           |              |  |

โทรศัพท์ที่ทำงาน -

ข้าพเจ้าขอรับรอง / รับทราบ และยินดีให้ความร่วมมือกับโรงเรียนสาธิตละอออุทิศ ดังนี้

 เมื่อทำการมอบตัว และชำระค่าธรรมเนียมการศึกษาล่วงหน้าเพื่อยืนยันสิทธิเข้าศึกษา (บ้านหนูน้อย / บ้านสาธิต 10,000 บาท , อนุบาล 13,000 บาท , ประถมศึกษา 11,800 บาท) แล้ว ข้าพเจ้ายินยอมจะไม่เรียกร้องเงินค่าธรรมเนียมการศึกษาล่วงหน้าเพื่อยืนยันสิทธิ เข้าศึกษาคืนในทุกกรณี และจะชำระค่าธรรมเนียมการศึกษาและส่วนสนับสนุนการศึกษาให้ครบทุกภาคเรียนตามกำหนดเวลา

 ปฏิบัติตามกฎระเบียบของโรงเรียนอย่างเคร่งครัดทุกประการ พร้อมให้ความร่วมมือกับโรงเรียนในการอบรมเลี้ยงดูนักเรียน ทั้งในด้านการเรียน ความประพฤติ และสุขภาวะ และจะไม่เผยแพร่ข้อมูลอันจะทำให้โรงเรียนเกิดความเสียหาย หรือเสื่อมเสียชื่อเสียง

3. อนุญาตให้ถ่ายภาพ เผยแพร่ภาพถ่าย และข้อมูลของนักเรียนในสื่อต่าง ๆ ของทางโรงเรียนได้

ลงชื่อ.....ผู้ปกครองนักเรียน (.....) วันที่

วันที่พิมพ์ 1